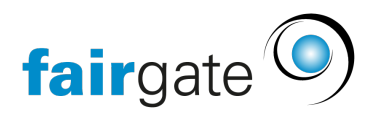

Wissensdatenbank > Interner Bereich > Grundeinstellungen > Einstellungen für Kontakte

# Einstellungen für Kontakte

22.04.2025 - Grundeinstellungen

Je nachdem, wie bestimmte <u>Einstellungen</u> durch den Vereinsadministrator vorgenommen worden sind, können Kontakte im internen Bereich verschiedene Einstellungen vornehmen bzw. bestimmte Daten sehen.

# Überblick interner Bereich für Kontakte

# Übersicht

Nach dem Login befinden sich Kontakte auf der Übersichtsseite im internen Bereich:

| ← → C ⋒ 🕾 mein.fairgate.ch/sv                | musterfeld/internal/dashboard               | ৎ 🖈 🖸 । 🗒 ।                                                    |
|----------------------------------------------|---------------------------------------------|----------------------------------------------------------------|
| fairgate INTERN Y Artikel Ka                 | lender Galerie 🕕                            | Q. Social Media Gruppe ∨ Meine Anlässe ∨ Modul Leserechte ∨ →J |
| ♠ > Persönlicher Bereich > Mein Profil       |                                             |                                                                |
| Willkommen, Modul Leser                      | echte! Obersicht Daten Einstellungen        |                                                                |
|                                              | Offene Rechnungen 5                         | Neue Nachrichten 6                                             |
| Arturidzébeck-Straße 6<br>33815<br>Biekefeld | Retruing 8.260000 27.3                      | 13024 Kene nouen Nachrichten                                   |
| witthus@bohemio.de                           | Rechnury                                    | gen O Posteingang                                              |
| Ubersicht                                    |                                             |                                                                |
| Einstellungen                                | Nächste Geburtstage                         | Kalender 8                                                     |
| Passwort ändern                              | 20.02.2025 Machel Jaconstan                 |                                                                |
| Versand per Briefpost                        | 20022023 WOOD LESERED IVE                   | 07.04.2025, 15:00 - 17:00 Vorstandssitzung                     |
| Hife                                         | 14.03.2025: Mara Thon                       | 07.05.2025, 15:00 - 17:00 Vorstandssitzung Vorstand            |
|                                              | 20.03.2025: Hans Eart                       | 07.06.2025, 15:00 - 17:00 Vorstandssitzung Vorstand            |
| Meine Gruppen 3                              | 14.04.2025: Caro ten Saft                   | 07.07.2025, 15:00 - 17:00 Vorstandssitzung Vorstand            |
|                                              | 01.05.2025: Gruppen Admin                   | 07.08.2025, 15:00 - 17:00 Vorstandssitzung Vorsta              |
| Social Media Gruppe<br>Pressearbeit          | 14.07.2025: Anni Matór                      | 07.09.2025, 15:00 - 17:00 Vorstandssitzung Vorsam              |
| D Zortifikat downloadon                      |                                             |                                                                |
| Le Zerdinac downloaden                       | Neuste Artikel 9                            |                                                                |
|                                              | Neue Fördergelder 1000 21.0                 | 1.2025                                                         |
|                                              | Trainertreff 10000 21.0                     | 1.2025                                                         |
|                                              | Sportfest war ein voller Erfolgt 10000 21.0 | 1.2025                                                         |

# (1) Menüband-Ansicht

Im oberen Menüband können neuste Artikel, Kalendereinträge oder Bildergalerien eingesehen werden.

Sollte der Kontakt weitere Rechte für einzelne Module haben, kann er ganz links über das Dropdown vom internen Bereich z.B. in die Verwaltung wechseln. Oben rechts befindet sich der Absprungpunkt zu zugehörigen Teams / Gruppen und zu internen Events.

Über das Dropdown beim Kontaktnamen (hier: Modul Leserechte) können auch Nachrichten, Dokumente und Rechnungen eingesehen werden:

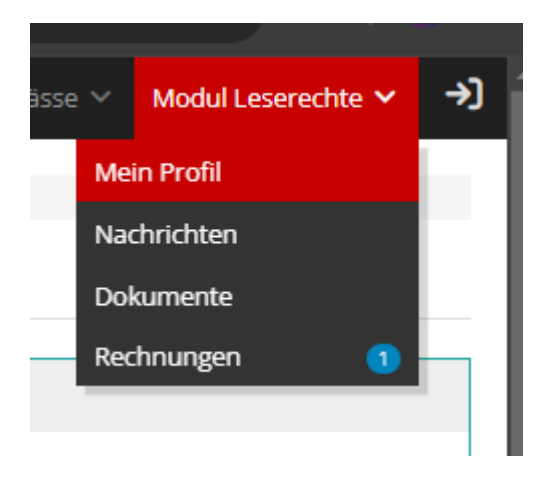

# (2) Stammdaten und -funktionen

Profilbild sowie Adress- und Kontaktdaten auf einen Blick. Zudem auch hier noch einmal der Absprung zu weiteren Einstellungsmöglichkeiten wie Hilfe, Passwort ändern oder Daten

# (3) Gruppen- und Teams

Zeigt, in welchen Gruppen oder Teams der Kontakt ist und welche Funktion er dort hat

# (4) Zertifikate, Urkunden usw.

Wenn für den Kontakt z.B. über das Eventmodul ein Zertifikat erstellt wurde, kann es hier heruntergeladen werden. Auch z.B. Mitgliederausweise finden sich an dieser Stelle. Sofern für ein Zertifikat oder ein Ausweis ein Vorschaubild eingestellt wurde, wird auch dieses im internen Bereich sichtbar sein:

| ← → ♂ ⋒ 5 mein.fairgate.ch/svmuste                                  | erfeld/internal/dashboard   |                                                          |             |                              |
|---------------------------------------------------------------------|-----------------------------|----------------------------------------------------------|-------------|------------------------------|
| fairgate INTERN Y Artikel Kal                                       |                             |                                                          |             | Q Social Media Gruppe        |
| ♠ > Persönlicher Bereich > Mein Profil                              |                             |                                                          |             |                              |
| Willkommen, Modul Leser                                             | echte! <sup>Übersicht</sup> | Daten Einstellungen                                      |             |                              |
|                                                                     |                             |                                                          |             | Offene Rechnungen            |
|                                                                     |                             | Modal Lesenechte<br>Teachapea ar va Kirkeshel lagarenee. |             | Rechnung R-2400005           |
| Artur-Ladebeck-Straße 6<br>33615<br>Bielefeld<br>witthus@bohemio.de | 1                           | area                                                     | <b>B</b>    |                              |
| 🚖 Übersicht                                                         | /                           | Without State                                            |             |                              |
| 2 Daten                                                             | Neue Naghrichten            |                                                          |             | Nächste Geburtstage          |
| Passwort ändern                                                     | Keine neuen Nachrichten     |                                                          |             | 20.02.2025: Modul Leserechte |
| Versand per Briefpost                                               |                             |                                                          |             | 14.03.2025: Mara Thon        |
| 8 Hilfe                                                             |                             |                                                          |             | 20.03.2025: Hans Eart        |
| Meine Gruppen                                                       |                             |                                                          |             | 14.04.2025: Caro ten Saft    |
| Social Media Gruppe                                                 |                             |                                                          |             | 01.05.2025: Gruppen Admin    |
| Pressearbeit                                                        |                             |                                                          | Posteingang | 14.07.2025: Anni Mator       |
| 🕞 Mitgliederausweis holen                                           | Kalender                    |                                                          |             | Neuste Artikel               |

# (5) Offene Rechnungen

Zeigt alle offenen Rechnungen und Mahnungen. Mit Klick auf die Rechnungsnummer kann die Rechnung heruntergeladen werden, oder es können die Zahlungsdetails angezeigt werden

#### (6) Neue Nachrichten

Zeigt neue Nachrichten aus Unterhaltungen sowie Nachrichten-Entwürfe.

#### (7) Geburtstags-Box

Zeigt die nächsten Geburtstage von Mitgliedern

#### (8) Kalendertermine

Zeigt eingetragene Termine des Vereins.

#### (9) Neuste Artikel / News

Zeigt die zuletzt angelegten Artikel/News des Vereins.

#### Daten

Unter dem Menüreiter "Daten" können Mitglieder ihre eingetragenen Stammdaten einsehen. Je nach Einstellung können die Werte geändert werden, ggfs. muss eine Änderung durch einen Vereins-Administrator bestätigt werden.

| 🕈 > Persönlich                                    |         |               |            |               |                            |        |               |                    |                   |            |   |
|---------------------------------------------------|---------|---------------|------------|---------------|----------------------------|--------|---------------|--------------------|-------------------|------------|---|
| Willkommen, Modul Leserechte! Daten Einstellungen |         |               |            |               |                            |        |               |                    |                   |            |   |
| Persönlich                                        | Adresse | Kommunikation | Finance    | Sponsorenlauf | Individuelle Informationen | Events | Abstimmung GV | Verwaltung RE Lauf | Minister Minister | Profibild  |   |
|                                                   |         | Vorname *     | Modul      |               |                            |        |               |                    | Nachname *        | Leserechte |   |
|                                                   |         | Anredeart *   | Du-Form    |               |                            |        | ~             |                    | Geschlecht *      | Weiblich   | ~ |
|                                                   |         | Geburtsdatum  | 20.02.1994 |               |                            |        | =             |                    | Titel             |            |   |
|                                                   |         | Nationalität  | Wählen     |               |                            |        | ~             |                    | Nationalität 2    | Wählen     | ~ |
|                                                   |         |               |            |               |                            |        |               |                    |                   |            |   |
| Anderungen speichern Anderungen verwerfen         |         |               |            |               |                            |        |               | < Zurück           |                   |            |   |

Felder, die ausgegraut sind, zeigen eingetragene Werte, die aber nicht selbst geändert werden können, weil der Vereinsadmin es entsprechend so eingestellt hat:

| A > Persönlich |             |                 |         |               |                            |        |               |                    |
|----------------|-------------|-----------------|---------|---------------|----------------------------|--------|---------------|--------------------|
| Willkom        | men, N      | 10dul Leser     | echte!  | Übersicht     | Daten Einstellungen        |        |               |                    |
| Persönlich     | Adresse     | Kommunikation   | Finance | Sponsorenlauf | Individuelle Informationen | Events | Abstimmung GV | Verwaltung RE Lauf |
|                |             | Runden          | 13      |               |                            |        |               |                    |
|                |             | Pauschalbetrag  | 65      |               |                            |        |               |                    |
|                |             | Läufer/in       |         |               |                            |        |               |                    |
| Änderunge      | n speichern | Änderungen verw | erfen   |               |                            |        |               |                    |

#### Einstellungen

Unter den Einstellungen können Mitglieder entsprechende **Privatsphäre-Einstellungen** vornehmen. Je nachdem, ob es vom Vereinsadmin so eingestellt wurde, kann das Mitglied je Kontaktfeld selbst bestimmen, wer die entsprechenden Werte sehen darf (oder eben nicht).

| n 7 Presidicher Bereich                                                                                                |        |  |  |  |  |  |  |  |  |
|----------------------------------------------------------------------------------------------------|--------|--|--|--|--|--|--|--|--|
| Willkommen, Modul Leserechte! Übersicht Daten Einstellungen                                                            |        |  |  |  |  |  |  |  |  |
| Privatsphäre Systemsprache Newsletter                                                                                  |        |  |  |  |  |  |  |  |  |
|                                                                                                    |        |  |  |  |  |  |  |  |  |
| Her können Sie definieren, Sie welche Konsäkted sollter all im suchbaren Berutzeprofil und der Gruppermitgliederliete. |        |  |  |  |  |  |  |  |  |
| Persönlich                                                                                                    |        |  |  |  |  |  |  |  |  |
| Geschiecht Alle Kontakte Gruppenmitglieder Keine Kontakte Geburtsdatum Alle Kontakte Gruppenmitglieder Keine Kontakte  |        |  |  |  |  |  |  |  |  |
|                                                                                                    |        |  |  |  |  |  |  |  |  |
| Anderungen speichern Anderungen verwerfen C                                                                            | Surück |  |  |  |  |  |  |  |  |

Unter **Systemsprache** kann die persönliche Systemsprache eingestellt werden. Als Default ist die Sprache anhand der Korrespondenzsprache eingestellt. Es kann nur eine andere Sprache ausgewählt werden, wenn der Verein mehrere Sprachen eingestellt hat.

Unter **Newsletter** kann das Mitglied einstellen, ob es den Newsletter erhalten möchte, oder nicht.